# CR500 バージョンアップ作業手順書

## ●バージョンアップ用ディスクの作成

バージョンアップ・ファイルは Zip 形式で圧縮されています。ダウンロードした後に、ご使用になるパソコンの OS で動作する Zip 形式ファイルの解凍ツールを使って正しく解凍作業を行って下さい。

・Windows をご使用の方は→→→ Winzip など

・Macintosh をご使用の方は→→→ Stuff it 、Zipit など

解凍後のファイル名が"CR5V\*\*\*.MOT"となっているかご確認ください。間違いが無ければ CD-R/RW ディスクのルート・ディ レクトリに ISO9660 フォーマットにて書き込んで下さい。

注:\*の部分はその時のバージョンナンバーによって変化します。

パソコンでの CD 書込み方法につては、ご使用になるパソコンのメーカーやソフトウェアのメーカーにお問合せください。

### ●バージョンアップの方法

1.CR500 の電源を入れます。

2. バージョンアップ・ファイルが保存されている CD-R/RW ディスクを CR500 に挿入します。

3. ディスクのスキャンが開始され、しばらくすると画面に"CR5V\*.\*\*"の表示が現れるとともに、システム・ソフトウエアの読 み込みを行うか否かを尋ねる表示になります。

4.MENU/ENTER/YES ノブを押すとバージョン・アップが開始されます。バージョン・アップ中は電源を OFF することはもち ろん、いかなるキー操作も行わないで下さい。

5. バージョン・アップが終了すると通常起動後の状態になりますので、ディスクを取り出し再起動します。

6.CR500 が起動したら MENU/ENTER/YES ノブを押してメニュー画面に入り、SYS SETUP → Sys Initial Memory の順に 選択します。

7.REC ボタン + MENU/ENTER/YES ノブを押して本体を初期設定に戻します。

※本体の設定等がリセットされますのでご注意ください。

8.SYS SETUP メニュー中の Version がバージョンアップ・ファイルのナンバーと一致していれば作業は完了です。もしもバー ジョン表示が変わっていない場合には、再度作業を行ってみて下さい。それでもうまくいかない場合は、解凍作業からやり直すか、 あるいはバージョンアップ・ファイルのダウンロードからやり直して下さい。

#### ●バージョンアップが上手く行かない時は・・・

#### ■以下の点をご確認ください。

●ディスク上にバージョンアップ・ファイル以外の物(他のファイルやフォルダー)が無い状態にしてみてください。バージョン・ アップファイル以外で名称に"CR5"が含まれるファイルやフォルダーがあると誤動作する可能性があります。

● PC 上でバージョンアップ・ファイルを CD-R/RW ディスクへ書き込む際に ISO9660 フォーマットで書き込みを行っていま すか?

●解凍後のバージョンアップ・ファイル(ファイル名:CR5\*\*\*.MOT)がディスクのルート・ディレクトリ(一番上の階層)に記録されていますか?

●バージョンアップ・ファイルはディスクに書き込まれていますか? PC でのライティングソフトなどがシミュレーションモード 等になっていませんか?

●品質・状態が悪いディスクを使用していませんか?

バージョンアップ作業が上手く出来ない場合や、作業に自信の無いお客様は、弊社のバージョンアップ・サービスをご利用ください。 お問い合わせ先

フォステクス カスタマー・サービスグループ TEL:042-546-3151

お客様自身がバージョンアップ作業を行う際の作業手順等に関するご質問にはお答えできませんので、ご了承ください。